# メール設定ガイド Android 9/Gmail 編

Android 端末に搭載されている Gmail アプリを使ったメールの設定方法をご案内します。

## [設定を編集する場合]

1.ホーム画面で「設定」をタップします。

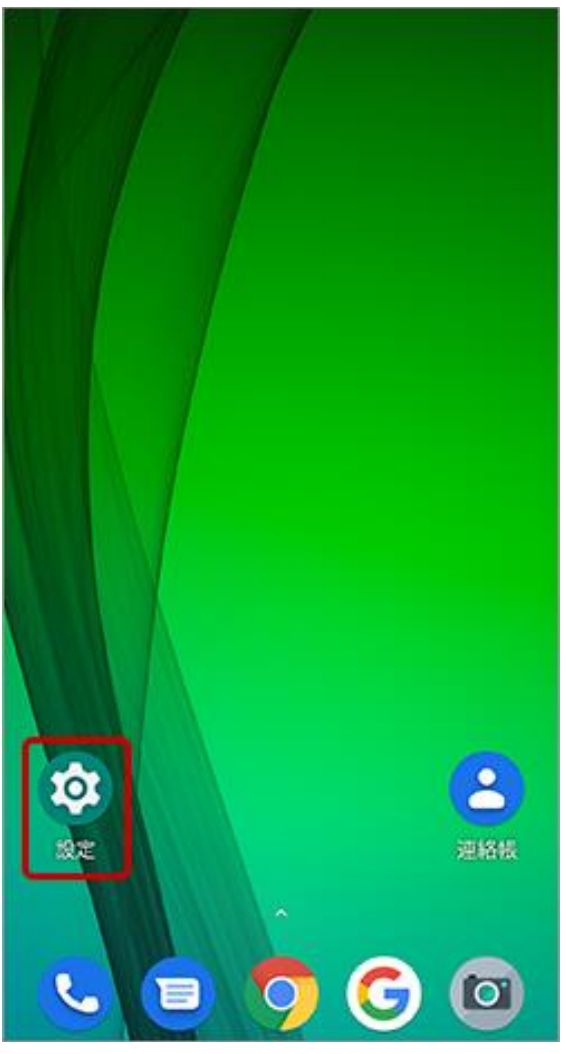

#### Web しずおか

## 2.「アカウント」をタップします。

| ٩ | 検索                                                |
|---|---------------------------------------------------|
| 8 | <b>ストレージ</b><br>使用済み 23% - 空き容量 49.22 GB          |
| ٦ | <b>セキュリティと位置情報</b><br>画面ロック、指紋、顔認証でロック解除          |
|   | <b>アカウント</b><br>個人用 (POP3)                        |
| Û | <b>ユーザー補助</b><br>スクリーン リーダー、表示、操作のコン              |
| 8 | Digital Wellbeing と保護者による使用<br>利用時間、アプリタイマー、おやすみ時 |
| G | <b>Google</b><br>サービスと設定                          |
| 0 | <b>システム</b><br>言語、時間、バックアップ、アップデート                |
| 0 | <b>ヘルプ</b><br>ハウツーとトラブルシューティングのト                  |

## 3.「所有者のアカウント」で編集するメールアドレスをタップします。

| ← | アカウント                                | ۹  | 0 |
|---|--------------------------------------|----|---|
|   | 所有者のアカウント                            |    |   |
| Μ | wbsXXXXX@mail.wbs.ne.j<br>個人用 (POP3) | ip |   |
| + | アカウントを追加                             |    |   |
|   | 自動的にデータを同期<br>アプリにデータの自動更新を許<br>可します | F  |   |

#### 4.「アカウントの設定」をタップします。

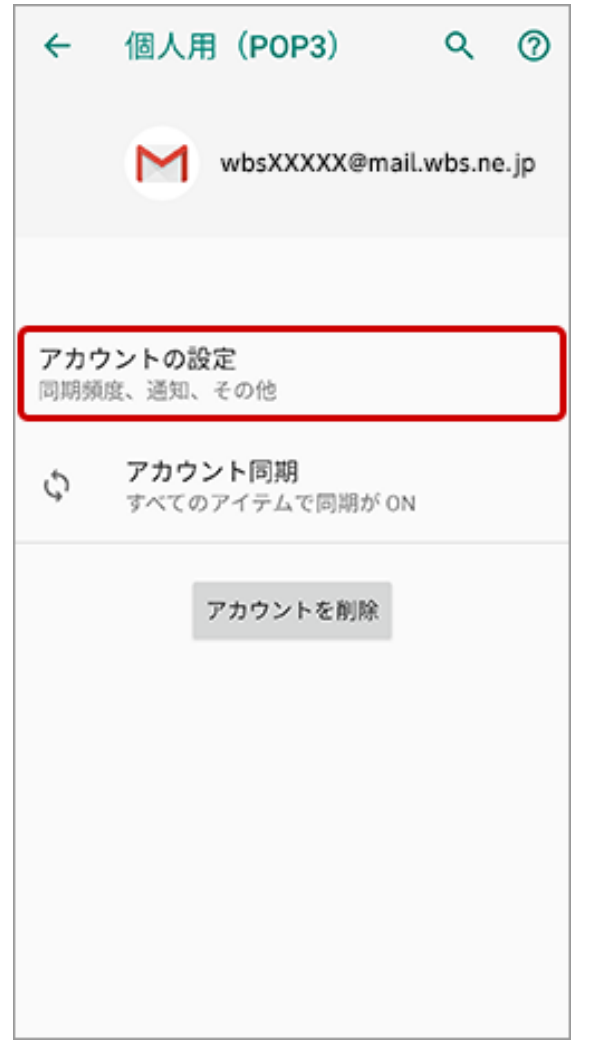

#### Web しずおか

## 5.対象のメールアドレスをタップします。

| ← 設定                    | : |  |  |  |
|-------------------------|---|--|--|--|
| 全般設定                    |   |  |  |  |
| wbsXXXXX@mail.wbs.ne.jp |   |  |  |  |
| アカウントを追加                |   |  |  |  |
|                         |   |  |  |  |
|                         |   |  |  |  |
|                         |   |  |  |  |
|                         |   |  |  |  |
|                         |   |  |  |  |
|                         |   |  |  |  |
|                         |   |  |  |  |
|                         |   |  |  |  |
|                         |   |  |  |  |

#### Web しずおか

## 6.「アカウント名」にメールアドレスを入力、「名前」に任意の名前を入力します。

| ← wbsXXXXX@mail.wbs.ne.jp              | 1 |
|----------------------------------------|---|
| アカウント名<br>wbsXXXXX@mail.wbs.ne.jp      | ] |
| 名前<br>Webしずおかメール                       | ] |
| モバイル署名<br>未設定                          |   |
| <b>データ使用量</b><br>画像<br>外部画像を表示する前に確認する |   |
| 同期頻度<br>15分毎                           |   |
| メールを同期する<br>このアカウントのメールを同期             |   |
| 通知設定                                   |   |
| メール通知<br>メールの着信時に通知を送信                 |   |
|                                        |   |

7.「受信設定」および「送信設定」で次のようにメール設定情報を入力し、「完了」をタップします。

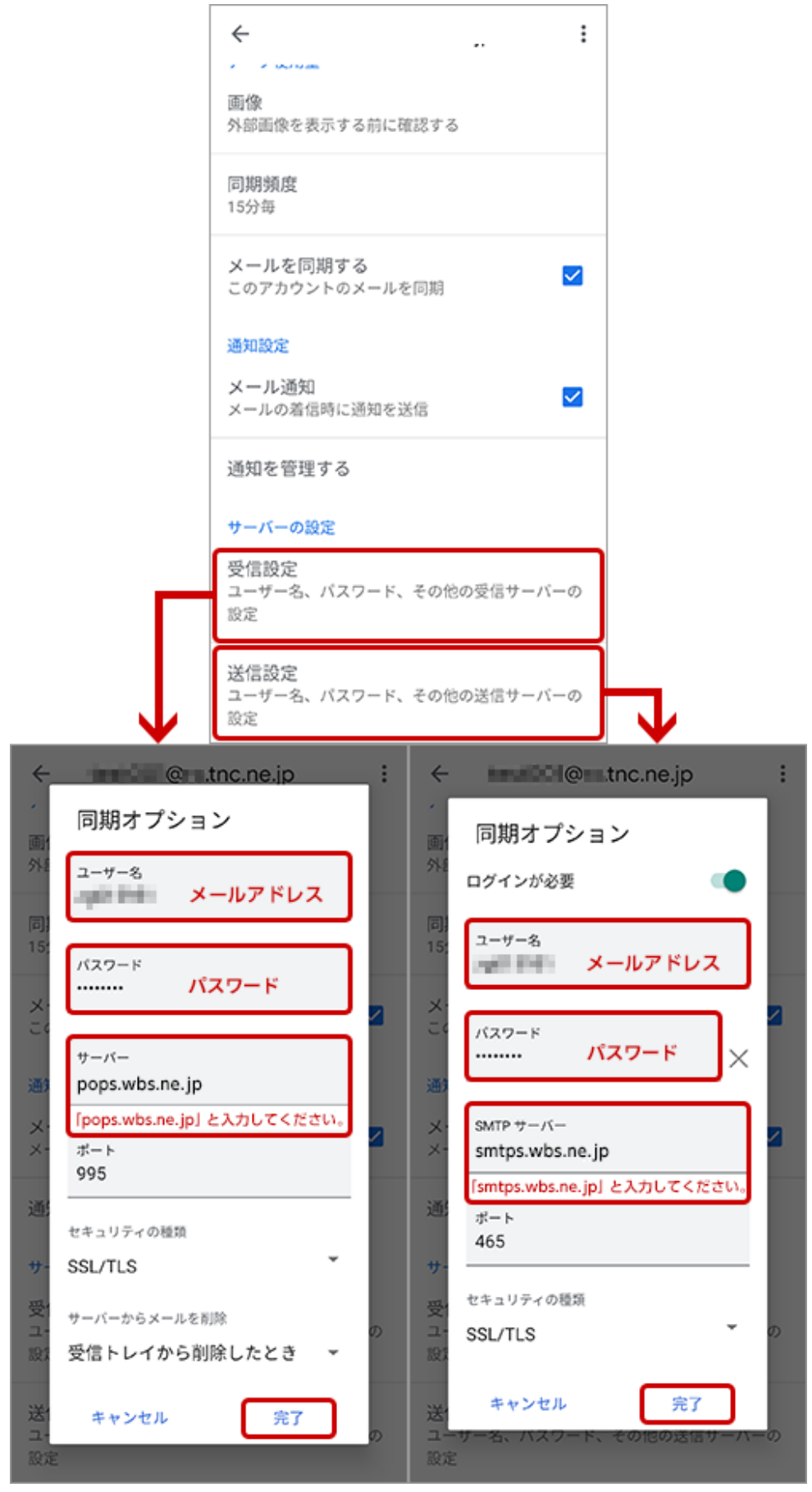

#### 受信設定

ユーザー名:メールアドレスを入力します。 パスワード:メールパスワードを入力します。 サーバー:「pops.wbs.ne.jp」と入力します。 ポート:「995」を入力します。 セキュリティの種類:「SSL/TLS」を選択します。 サーバーからメールを削除:ご利用方法にあったものをお選びください。

#### 送信設定

ユーザー名:メールアドレスを入力します。 パスワード:メールパスワードを入力します。 サーバー:「smtps.wbs.ne.jp」と入力します。 ポート:「465」を入力します。 セキュリティの種類:「SSL/TLS」を選択します。

8.すべての画面を閉じたら設定は完了です。 Gmail アプリを開き、メールが受信できるかご確認ください。